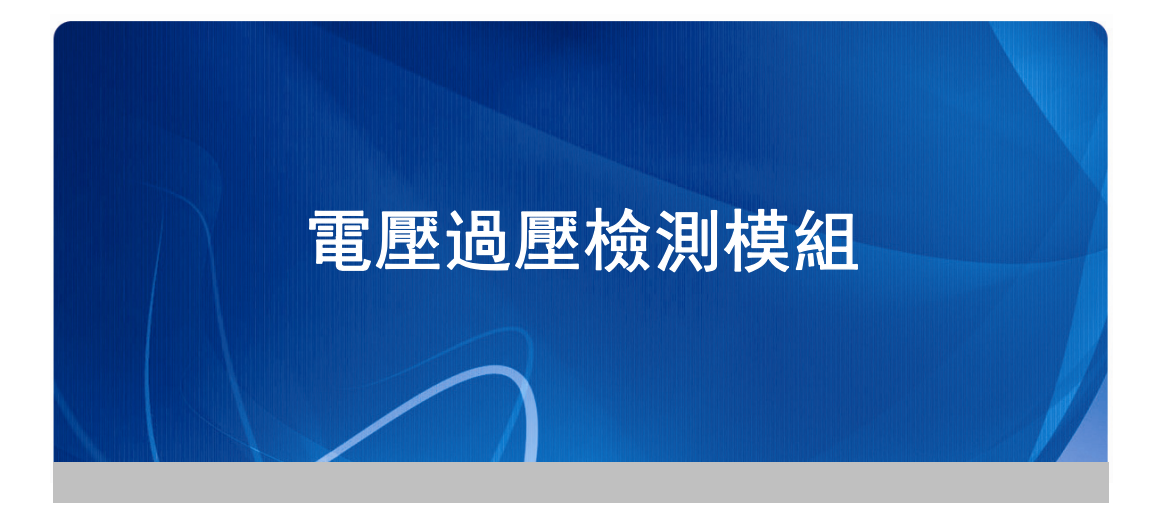

# 1-1 電壓過壓檢測模組(E380)

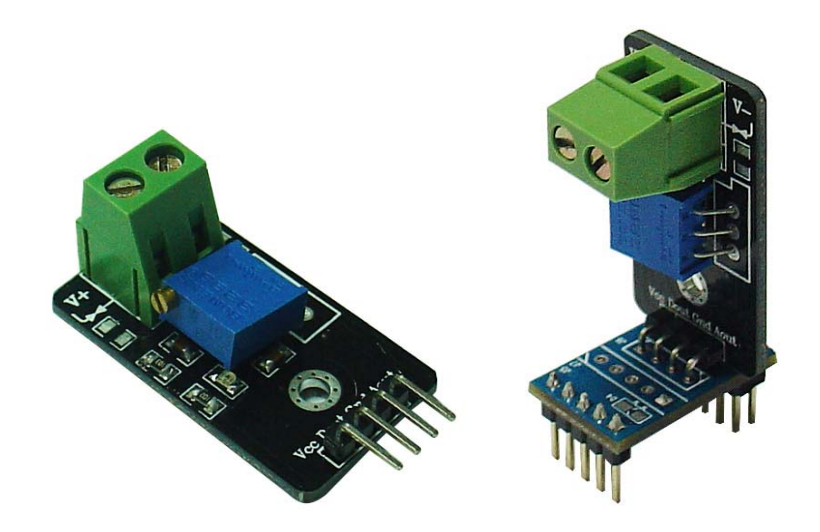

與轉接板連接圖

## 1、相關知識:

全球的感測器市場在不斷變化的創新之中呈現出快速增長的趨勢。有關專家指 出,感測器領域的主要技術將在現有基礎上予以延伸和提高,各國將競相加速新一 代感測器的開發和產業化,競爭也將日益激烈。新技術的發展將重新定義未來的感 測器市場,比如無線感測器、光纖傳感器、智慧感測器和金屬氧化感測器等新型感 測器的出現與市場份額的擴大。

而過壓感測器則可算是智慧感測器中的一種,主要利用弱電控制強電的原理, 這樣做即方便於電路控制,更有利的是對人身更安全,可靠。

### 技術參數:

當大於當前設定値時,本產品透過信號處理後,在Dout接腳會有TTL電平輸出, 其模組相關資訊如下:

- 一、 尺寸:長 28mm X 寬 16mm X 高 15mm
- 二、 主要晶片:LM393
- 三、 工作電壓: 直流 DC 5V
- 四、 特點:
  - 1、具有信號輸出指示;
  - 2、電壓檢測範圍寬 DC 0V-25V 輸入;
  - 3、電壓解析度範圍寬 DC 0V-25V 輸入;
  - 4、輸出過欠壓信號指示;
  - 5、過欠壓臨界點可調設置,解析度 0.2V;
  - 6、帶安裝孔,方便固件安裝;
  - 7、帶採樣電壓類比信號輸出,可直接輸入 AD,TTL 電平信號輸出,可 直接接單片機 IO 口控制。

### 應用範圍:

感測器學習、電壓過欠壓檢測,智慧車鋰電池電壓檢測,電子競賽、產品開發、 畢業設計等。 2、接腳定義:

管腳說明:

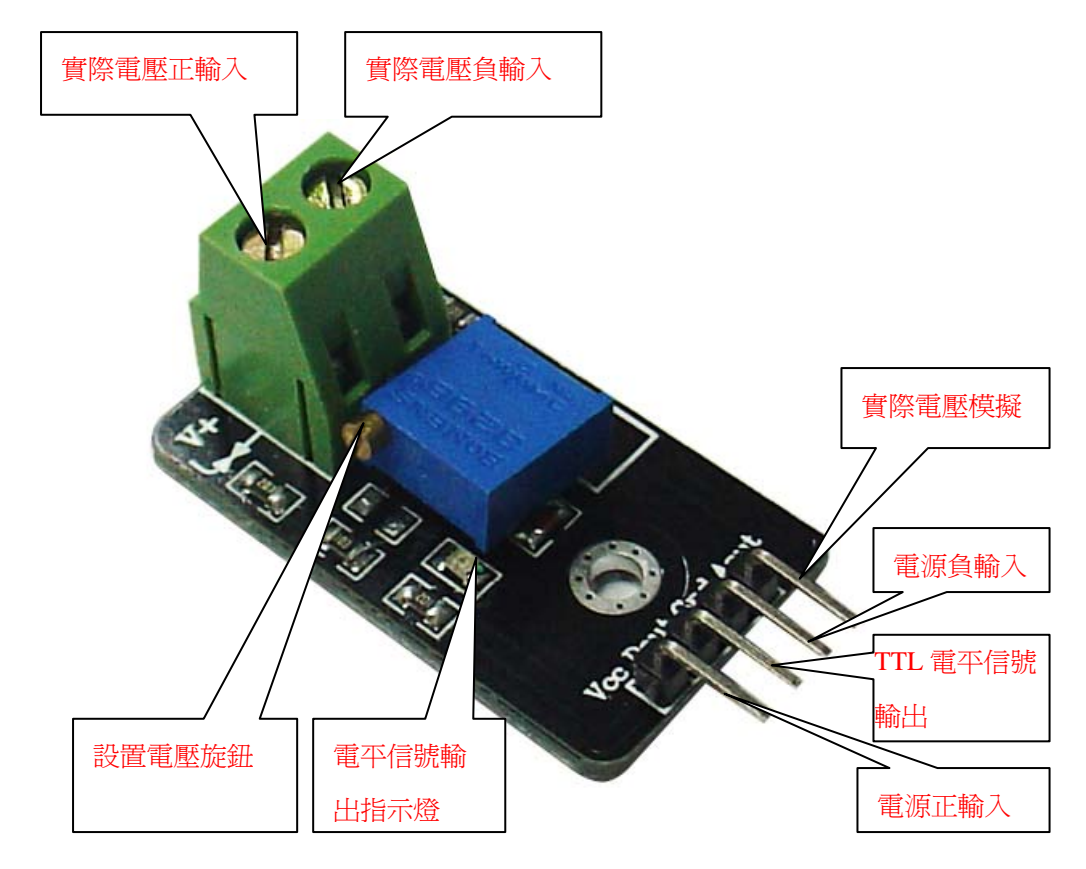

轉接板接腳定義:

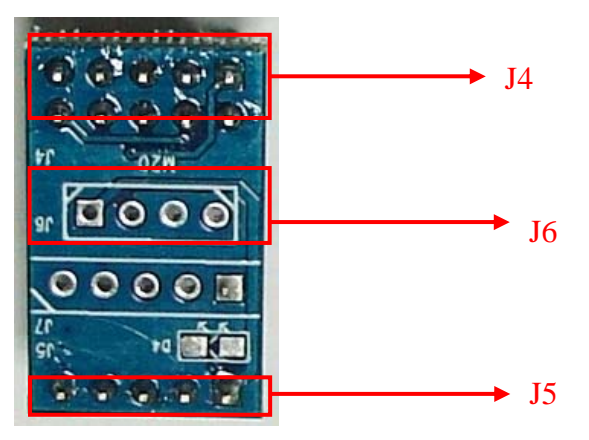

# J4 接腳定義:

| 9 1<br>• • • • •<br>10 2 | 接腳 | 功能      |
|--------------------------|----|---------|
|                          | 1  | P1.7    |
|                          | 2  | P2.0    |
|                          | 3  | SDI     |
|                          | 4  | SCL     |
|                          | 5  | SDO     |
|                          | 6  | SSS     |
|                          | 7  | I2C_SCL |
|                          | 8  | INT     |
|                          | 9  | I2C_SDA |
|                          | 10 | ADC0    |

# J5 接腳定義:

|      | 接腳 | 功能   |
|------|----|------|
|      | 1  | 5V   |
| _5 1 | 2  | GND  |
|      | 3  | 3.3V |
|      | 4  | GND  |
|      | 5  | GND  |

J6 接腳定義:

| 1 4 | 接腳 | 功能   |
|-----|----|------|
|     | 1  | 5V   |
|     | 2  | P1.7 |
|     | 3  | GND  |
|     | 4  | ADC0 |

## 3、模組相關電路介紹:

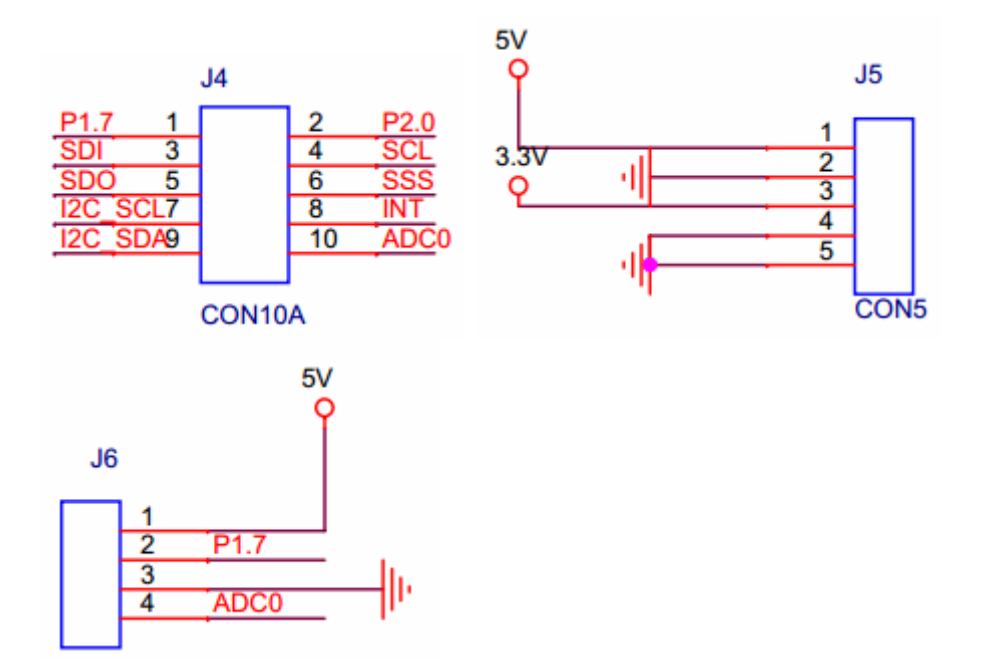

## 4、模組使用方法

- 1、在模組的 VCC 介面, 接入+5V 電源。
- 2、在模組的 GND 介面,接入地。
- 3、模組的 Dout 是一個數字高低電平輸出腳位,可以連接到單片機的一個 IO 口上。
- 4、模組的 Aout 是一個類比電壓輸出腳位,可以連接到單片機的一個 ADC 採集 口上,從而讀取到電壓值。
- 5、在模組的 V+和 V-口連接電源線,電壓源正極接到 V+端,負極接到 V-端。

注意:

- 1、V+和 V-兩端的電源線不要接反,否則會導致測量資料不準確
- 2、被測電源的地應該要和模組的 GND 介面連在一起,否則會導致測量資料不準確。

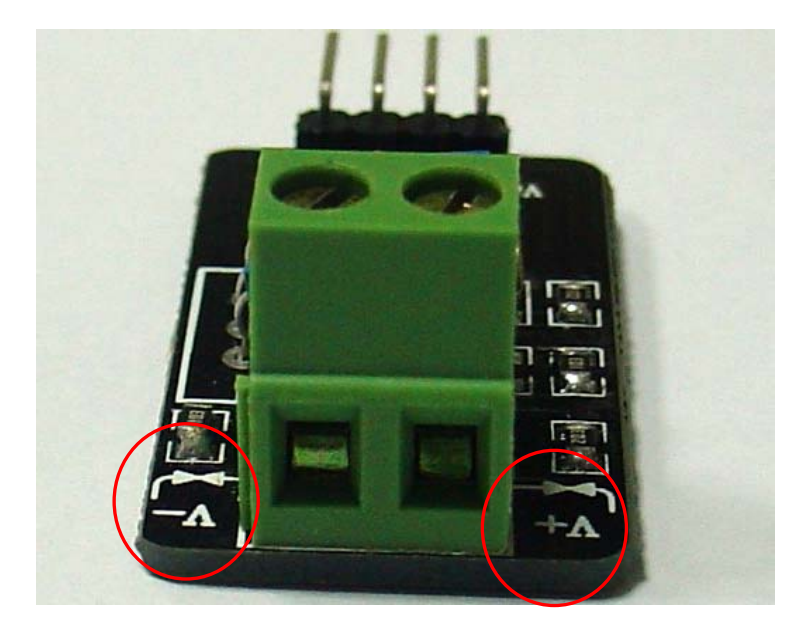

# 模組與 ZB2530-01 實驗板的硬體連接:

先將模組插接到轉接板的 J6 介面,然後將轉接板插接到 ZB2530-01 實驗板上面,具體的插接方式如下圖所示:

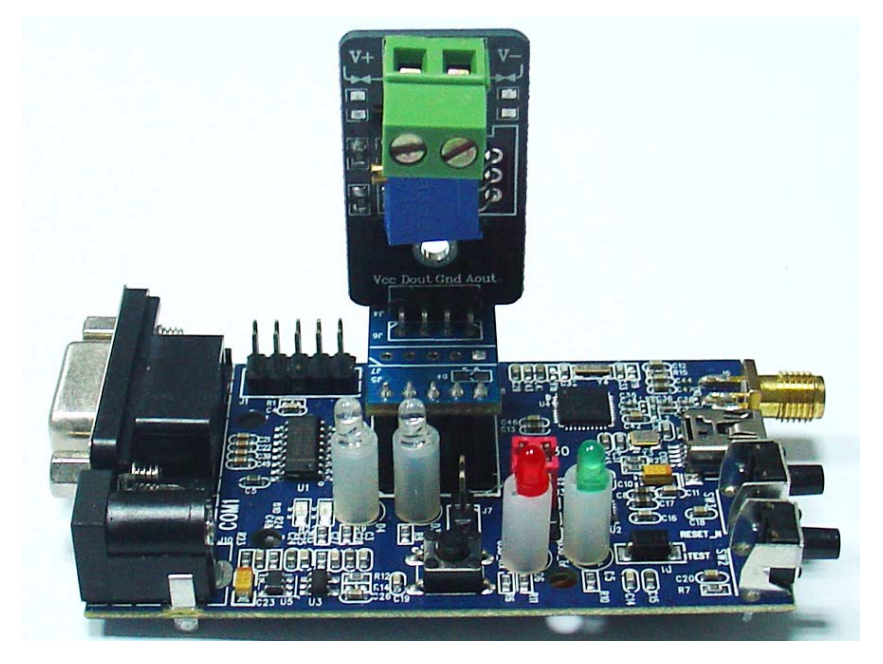

## 模組輸出腳位說明:

## Dout 輸出腳位

Dout 輸出腳位,是一個數位的高低電平輸出腳位,該腳位的輸出狀態與當前的 被測電路的"實際電壓",和設置的"監測電壓"有關係。

當被測電路"實際電壓"小於設置的"監測電壓"時,該腳位輸出低; 當被測電路"實際電壓"大於設置的"監測電壓"是,該腳位輸出高;

"監測電壓"的大小可以透過模組上的旋鈕來設置。

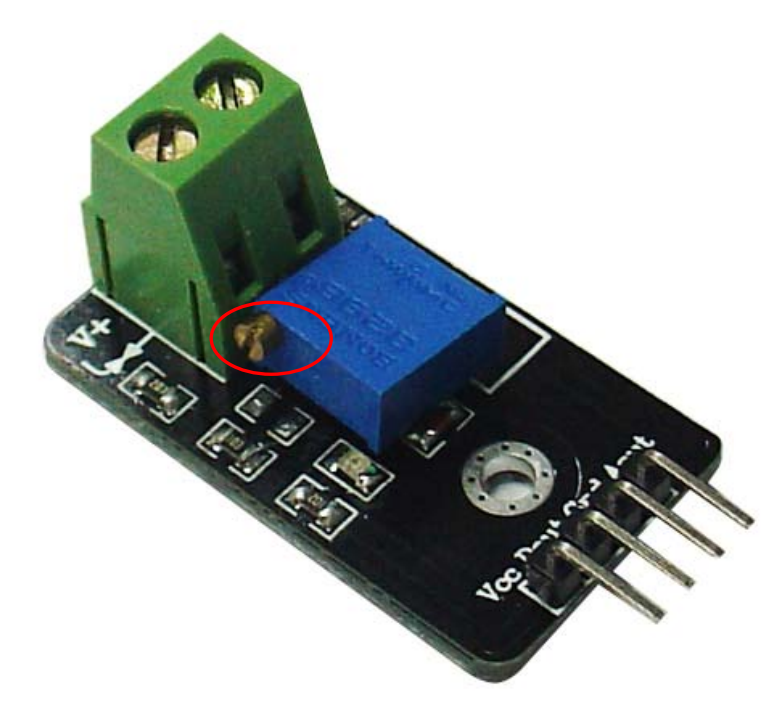

透過調整旋鈕,可以調整該控制器的中間腳位的"設置電壓"值,該"設置電壓" 與"監測電壓"的換算關係如下所示:

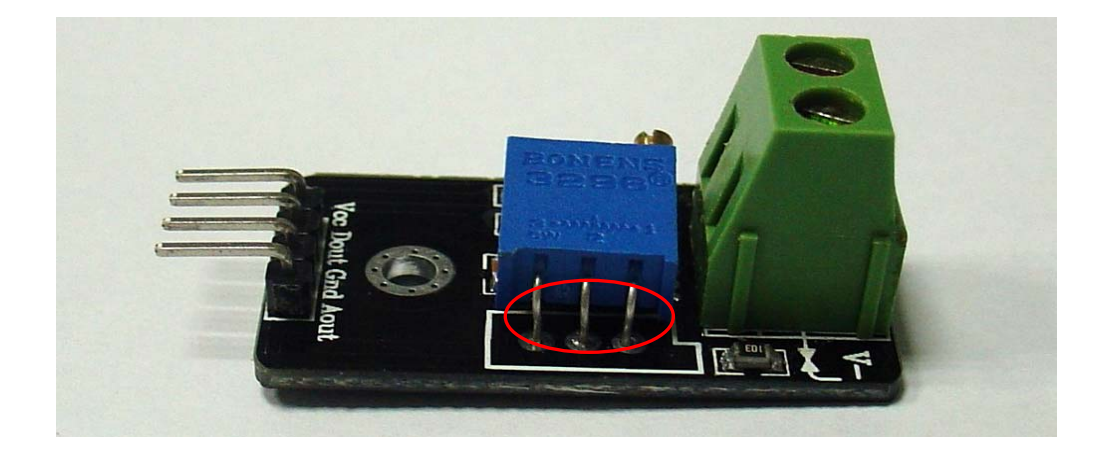

V 監測電壓 = V 設置電壓 \* ((R4+R5)/R4)

註:R4,R5的電阻值可查看原理圖獲得:R4=5K,R5=20K。

## Aout 輸出腳位

Aout 輸出腳位是一個模擬輸出腳位,它的電壓值用於及時的反應,在 V+和 V-介面所接的"實際電壓"。

VAout = V 實際電壓 \* (R4/(R4+R5))

例如:當 VCC 以 5V 輸入時。

當 Aout 的值為 3V,那麼說明在 V+和 V-介面上所接電壓源電壓為 15V; 當 Aout 的值為 2V,那麼說明在 V+和 V-介面上所接電壓源電壓為 10V。

## 5、ZB2530-01 實驗板資料發送程式說明

明白了腳位的輸出含義之後,在程式開發上就可以明確目標。在有上位機的情況下,能夠即時的讀取到被測電路的採樣電壓值,應該比較有意義,所以,該程式,以獲取被測電路的採樣電壓值為重點開發。

程式分為兩大部分功能:

 
 i 該取 Dout 腳位的狀態,當該腳位為高時,點亮 LED 燈,用於採樣電壓超過 設置電壓的警告標示,即此時處於過壓狀態;該腳位為低時,關閉 LED 燈, 表示採樣電壓未超過設置電壓,即此時處於欠壓狀態。

# 2、讀取 Aout 腳位的電壓值,然後把它轉換為實際的電壓值,把此值從串列埠輸出。

下面是關鍵部分程式碼說明:

#include "hal\_defs.h"

#include "hal\_cc8051.h"

#include "hal\_int.h"

#include "hal\_mcu.h"

#include "hal\_board.h"

#include "hal\_uart.h"

#include "hal\_led.h"

#include "hal\_adc.h"

#include "hal\_rf.h"

#include "basic\_rf.h"

//-----

// CONSTANTS

//-----

// Application parameters

| #define RF_CHANNEL        | 18 | // 2.4 GHz RF channel   |
|---------------------------|----|-------------------------|
| "define IXI _CIII II VILL | 10 | // 2.4 OTIZ IXI Channel |

// BasicRF address definitions

| #define PAN_ID             | 0x1111 |
|----------------------------|--------|
| #define SEND_ADDR          | 0x2222 |
| #define RECV_ADDR          | 0x3333 |
| #define APP_PAYLOAD_LENGTH | 32     |

// Application states

#define IDLE

0

```
#define SEND_CMD
                                  1
#define MAX_SEND_BUF_LEN 128
static uint8 pTxData[MAX_SEND_BUF_LEN]; //定義資料存儲緩衝區的大小
                                 //zigbee的配置資訊
static basicRfCfg_t basicRfConfig;
void ADC_INIT(void)
{
   MCU_IO_PERIPHERAL(HAL_BOARD_IO_ADC_PORT, HAL_BOARD_IO_ADC_CH);
}
unsigned int ADC_GetValue(void)
{
   uint16 adcValue;//
   adcValue = adcSampleSingle(ADC_REF_AVDD, ADC_12_BIT, HAL_BOARD_IO_ADC_CH);
   return (adcValue & 0x3FFF);
}
void main(void)
{
```

```
int32 val = 0;
```

float tmpvalue = 0; /\*using for valtage\*/

uint8 checksum = 0; //check code

```
// Config basicRF
```

basicRfConfig.panId = PAN\_ID;

basicRfConfig.channel = RF\_CHANNEL;

```
basicRfConfig.ackRequest = TRUE;
```

```
ADC_INIT();
```

halBoardInit();

```
halUartInit(115200);//初始化串列埠0的串列傳輸速率為38400
```

```
basicRfConfig.myAddr = RECV_ADDR;
```

```
if (basicRfInit(&basicRfConfig) == FAILED);
```

basicRfReceiveOn();

### #if BOARD\_TYPE

P1SEL &= ~(1<<7);

P1DIR &= ~(1<<7);

### #else

P1SEL &= ~(1<<6);

P1DIR &= ~(1<<6);

### #endif

while(1)

### {

```
pTxData[7]=(HAL_OUT_VAL())%10;
```

```
if(!pTxData[7])
```

### {

halLedSet(1);//燈亮

### }

else{

halLedClear(1);//燈滅

### }

halMcuWaitMs(25);

```
val = ADC_GetValue();
```

if(val > 0)

### {

tmpvalue = (float)val \* 3.3/4096/2;//voltage

```
tmpvalue = tmpvalue * 5;
```

```
pTxData[4] = (char)tmpvalue /10;
```

pTxData[6] = (char)(tmpvalue \* 10) % 10; uint8 i = 0; pTxData[0] = 0xFE; //head pTxData[1] = 0xFF; pTxData[2] = 0x0C; //data\_length pTxData[3] = 0x11; //待定data\_type according to 《Table of Communication Data

Format »

for( i = 8; i < 14; i++) pTxData[i] = 0;

pTxData[5] = (char)tmpvalue % 10;

for(i = 2; i < 14; i ++)

checksum += pTxData[i]; checksum = (~checksum + 1) & 0xFF; pTxData[14] = checksum; pTxData[15] = 0xFC; pTxData[16] = 0xFD;

```
basicRfSendPacket(RECV_ADDR, pTxData,17);
halUartWrite(pTxData,17);
checksum = 0;
halLedToggle(1);
halMcuWaitMs(100);
```

1-12

}

}

}

# 6、Android 平台核心程式說明

package com.example;

import jni.Linuxc; import android.annotation.SuppressLint; import android.app.Activity; import android.os.Bundle; import android.os.Handler; import android.os.Looper; import android.os.Message; import android.util.Log; import android.widget.EditText;

public class MainActivity extends Activity {

static String myDate=null,datamygad,date\_last=""; char datetou[],date[];long i=0; int sum; EditText etguoya; MyHandler myHandler;

@Override//3,9600 //5 38400, //7,115200
public void onCreate(Bundle savedInstanceState) {
 super.onCreate(savedInstanceState);
 setContentView(R.layout.activity\_main);

etguoya = (EditText) this.findViewById(R.id.et\_cs\_send);

ShallDate.fd = Linuxc.openUart(3, 0);

if(Linuxc.setUart(ShallDate.fd, 7, 0,0)==0)

```
{
                     Log.i("TAG", "Uart Set Fault!!!");
                }
                myHandler = new MyHandler();
                MyThread m = new MyThread();
new Thread(m).start();
               }
               @SuppressLint("HandlerLeak")
              class MyHandler extends Handler {
public MyHandler() {
@SuppressLint("HandlerLeak")
                public MyHandler(Looper L) {
    super(L);
// 子類必須重寫此方法,接受資料
```

```
@Override
```

}

}

}

}

public void handleMessage(Message msg) {

// TODO Auto-generated method stub

Log.d("MyHandler", "handleMessage.....");

super.handleMessage(msg);

// 此處可以更新UI

Bundle b = msg.getData();

String thedate = b.getString("color");

MainActivity.this.etguoya.setText(thedate);

```
class MyThread implements Runnable {
              public void run() {
                             while(true){
                                     datamygad = Linuxc.receiveMsgUartHex(ShallDate.fd);
                                     if(datamygad==null){
                                           continue;
                                     }
                                     datetou = datamygad.toCharArray();
                                     if((datetou[0]==0xFE)&&(datetou[1]==0xFF)){
                                           myDate += datamygad;
                                           if(myDate.length()<17){
                                                              while(true){
                                                                    datamygad =
Linuxc.receiveMsgUartHex(ShallDate.fd);
                                                                    if(datamygad==null){
                                                                          continue;
                                                                    }
                                                                    myDate += datamygad;
                                                                    if(myDate.length()>16){
                                                                          break;
                                                                    }
                                                              }
                                           }
                                     }else{
```

Log.d("dddd.....", "起始幀錯誤");

myDate = "";

}

if(myDate.length()==17){

```
Log.d("thread1.....", myDate);
Log.d("aaaaaaaaaaaaaaaa",
```

Long.toString(myDate.length()));

Log.d("aaaaaaaaaaaaaa", Long.toString(i++));

date = myDate.toCharArray();

if((date[15]==0xFC)&&(date[16]==0xFD)){

for(char m = 2;m < 14;m++){

sum += date[m];

}

 $sum = (\sim sum + 1) \& 0xff;$ 

if((date[14]==sum)){//&&(date[3]==0x0B)

date\_last += "檢測值:";

for(char m = 4;m < 8;m++){ if(m==4) date\_last = "\n當前電壓 : "; if(m==6) date\_last += "."; if(m==7) date\_last += "\n當前狀態 : "; date\_last += (date[m]+0); if(m==6) date\_last += "V"; } Message msg = new Message(); Bundle b = new Bundle();// 存放資料 Log.d("bbbb.....", date\_last); b.putString("color",date\_last); msg.setData(b);

myDate = ""; sum=0; date\_last = "";

MainActivity.this.myHandler.sendMessage(msg); // 向Handler發送消息,更新UI

```
}else{
                                                      Log.d("bbbb.....", "校驗錯誤");
                                                      myDate = "";
                                                }
                                            }else{
                                                      Log.d("cccc.....", "結束幀錯誤");
                                                      myDate = "";
                                                }
                               }else{
                                    Log.d(">17..<17.....", myDate);
                                    myDate = "";
                               }
                        }
        }
    }
}
```

# 7、Android 平台程式執行截圖

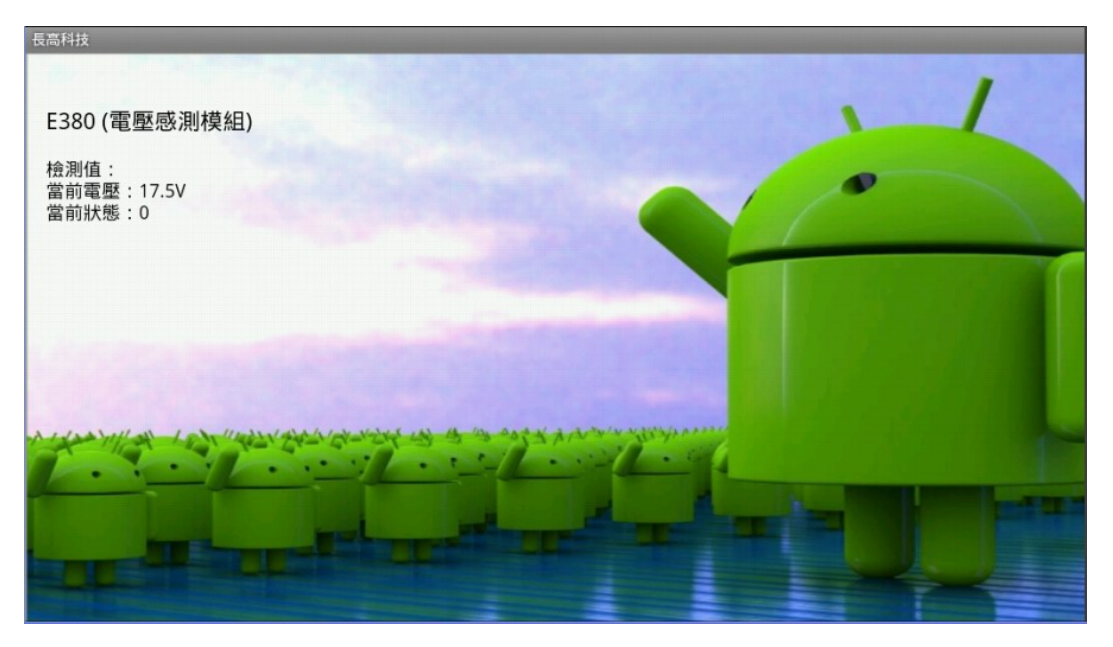